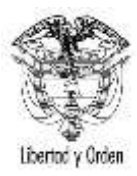

| TIPO DE DOCUMENTO:              | GUIA                                                                                       | CÓDIGO: DP-GS-09 |
|---------------------------------|--------------------------------------------------------------------------------------------|------------------|
| NOMBRE:                         | DESARROLLO DE LA POLÍTICA EXTERIOR / GUÍA DE USUARIO<br>SOLICITUD VISA PREFERENCIAL ONLINE | VERSIÓN: 1       |
| RESPONSABILIDAD POR APLICACIÓN: | GRUPO INTERNO DE TRABAJO PRIVILEGIOS E INMUNIDADES                                         | Página 1 de 19   |

Fecha de Vigencia: 01 / 12 / 15

| HISTORIAL DE CAMBIOS |                             |  |  |  |
|----------------------|-----------------------------|--|--|--|
| VERSIÓN              | RSIÓN NATURALEZA DEL CAMBIO |  |  |  |
| 1                    | Adopción de la guía         |  |  |  |
|                      |                             |  |  |  |

| CONTROL DE REVISIONES         |                                                                      |          |  |
|-------------------------------|----------------------------------------------------------------------|----------|--|
| ELABORÓ                       | CARGO                                                                | FECHA    |  |
| JUAN CARLOS ESPINOSA ESCALLÓN | ASESOR                                                               | 01/12/15 |  |
| REVISÓ                        | CARGO                                                                | FECHA    |  |
| JUAN CLAUDIO MORALES PAREDES  | DIRECTOR GENERAL DEL<br>PROTOCOLO                                    | 01/12/15 |  |
| APROBÓ METODOLÓGICAMENTE      | CARGO                                                                | FECHA    |  |
| LIZ ALEXY JEREZ               | JEFE OFICINA ASESORA DE<br>PLANEACIÓN Y DESARROLLO<br>ORGANIZACIONAL | 01/12/15 |  |

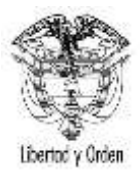

| TIPO DE DOCUMENTO:              | GUIA                                                                                       | CÓDIGO: DP-GS-09 |
|---------------------------------|--------------------------------------------------------------------------------------------|------------------|
| NOMBRE:                         | DESARROLLO DE LA POLÍTICA EXTERIOR / GUÍA DE USUARIO<br>SOLICITUD VISA PREFERENCIAL ONLINE | VERSIÓN: 1       |
| RESPONSABILIDAD POR APLICACIÓN: | GRUPO INTERNO DE TRABAJO PRIVILEGIOS E INMUNIDADES                                         | Página 2 de 19   |

## 1. OBJETIVO

Establecer la secuencia de actividades requeridas para llevar a cabo la solicitud de visas preferenciales a través del SITAC para los Funcionarios Diplomáticos y Administrativos miembros de las misiones diplomáticas acreditadas en Colombia.

## 2. ALCANCE

Inicia con la solicitud de visa preferencial a través del SITAC y finaliza con la impresión de la visa en el respectivo pasaporte. Aplica para para los funcionarios diplomáticos o administrativos de la Misiones Diplomáticas acreditadas en Colombia.

## 3. BASE LEGAL

- Decreto 1067 de 2015. Por medio del cual se expide el Decreto Único Reglamentario del Sector Administrativo de Relaciones Exteriores, artículos 2.2.1.12.1 a 2.2.1.12.4.3
- Acuerdos bilaterales vigentes sobre la exención de visa a los portadores de pasaportes diplomáticos, oficiales, servicio/especial.

## 4. DOCUMENTOS ASOCIADOS

- Manual del Protocolo
- DP-PT-139 Trámite de autorización de Visa Diplomática

## 5. REGISTROS

No Aplica

## 6. DESARROLLO DE LA GUÍA

A continuación se establecen los pasos para efectuar la solicitud de visas preferenciales a través del SITAC:

## 1. Solicitud de Visa Preferencial

Para iniciar el trámite de solicitud de una visa preferencial, ingrese a la dirección: <u>http://www.cancilleria.gov.co/solicitud-visas-preferenciales-linea</u>

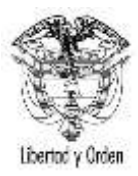

| TIPO DE DOCUMENTO:              | GUIA                                                                                       | CÓDIGO: DP-GS-09 |
|---------------------------------|--------------------------------------------------------------------------------------------|------------------|
| NOMBRE:                         | DESARROLLO DE LA POLÍTICA EXTERIOR / GUÍA DE USUARIO<br>SOLICITUD VISA PREFERENCIAL ONLINE | VERSIÓN: 1       |
| RESPONSABILIDAD POR APLICACIÓN: | GRUPO INTERNO DE TRABAJO PRIVILEGIOS E INMUNIDADES                                         | Página 3 de 19   |

**Nota:** Recuerde que el funcionario o dependiente para el cual se solicita la visa debe estar previamente acreditado ante la Dirección del Protocolo del Ministerio de Relaciones Exteriores y debe tener el número de acreditación a la mano.

## Información personal

Diligencie los datos para iniciar su solicitud y a continuación dé clic en el botón **Continuar**.

| SOLICITAR VISA       |                                         |                                               |                           |             |
|----------------------|-----------------------------------------|-----------------------------------------------|---------------------------|-------------|
|                      |                                         | Datos Documento                               |                           |             |
| Número de Pasaporte  |                                         | Nacionalidad                                  | Seleccione                | •           |
|                      |                                         | Datos Personales                              |                           |             |
| Di                   | iligencie sus nombres y apellidos según | como se muestren en su pasaporte con el que s | solicitó la acreditación. |             |
| Primer Nombre*       |                                         | Segundo Nombre                                |                           |             |
| Primer Apellido*     |                                         | Segundo Apellido                              |                           |             |
| Fecha de Nacimiento* | dd/mm/yyyy                              | País Nacimiento*                              | Seleccione                | ×           |
|                      |                                         | Datos Solicitud                               |                           |             |
|                      | Número de registro de solicitud         |                                               |                           |             |
|                      |                                         |                                               | 👼 Limpiar                 | → Continuar |

## Nota:

- 1. Los nombres y apellidos deben ser diligenciados exactamente como aparecen en el pasaporte.
- 2. El campo Número de Registro de Solicitud solo se diligencia para actualizar una solicitud existente.

Si al realizar la consulta el solicitante ya se encuentra registrado en el sistema y alguno de los datos personales no coincide se presenta el siguiente mensaje:

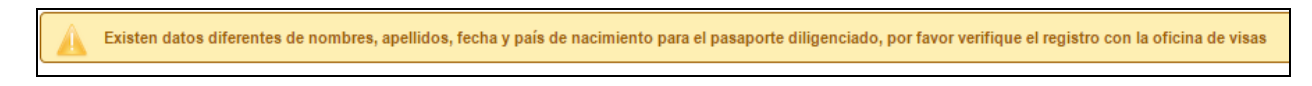

# Información de la visa

Diligencie los datos y dé clic en el botón Continuar.

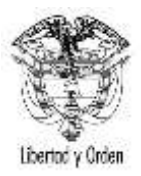

| TIPO DE DOCUMENTO:              | GUIA                                                                                       | CÓDIGO: DP-GS-09 |
|---------------------------------|--------------------------------------------------------------------------------------------|------------------|
| NOMBRE:                         | DESARROLLO DE LA POLÍTICA EXTERIOR / GUÍA DE USUARIO<br>SOLICITUD VISA PREFERENCIAL ONLINE | VERSIÓN: 1       |
| RESPONSABILIDAD POR APLICACIÓN: | GRUPO INTERNO DE TRABAJO PRIVILEGIOS E INMUNIDADES                                         | Página 4 de 19   |

|                        | Otros Soportes Confirmació        | ón                             |                         |                                            |            |
|------------------------|-----------------------------------|--------------------------------|-------------------------|--------------------------------------------|------------|
|                        |                                   | Solicitud                      |                         |                                            |            |
| Número de Pasaporte    | * PAS9752513                      |                                | Nacionalidad *          | ESTADOS UNIDOS<br>USA                      | T          |
| i no conoce el tipo de | visa o traspaso que requiere para | ingresar a Colombia, por favor | remítase a la página de | I <u>Ministerio de Relaciones Exterior</u> | <u>es.</u> |
| Solicitud de           | * VISA                            | T                              |                         |                                            |            |
| Clase Visa             | * PREFERENCIAL                    | •                              | Categoría de la visa*   | DIPLOMÀTICA                                | •          |
| Tipo Solicitu          | d INDIVIDUAL                      | T                              | Tipo de Solicitante*    | TITULAR                                    | •          |
|                        | DIRECTAMENTE POR EXTRAN           | NJERO 🔻                        |                         |                                            |            |
| Tramitada por          | DIRECTAMENTETOR EXTRA             |                                |                         |                                            |            |

**Nota:** Si tiene dudas sobre la clase de visa que debe solicitar, diríjase al link: <u>http://www.cancilleria.gov.co/clases-visas-preferenciales</u>.

Nota: Si el Tipo de Solicitante es BENEFICIARIO, se deberá registrar la información del TITULAR.

| SOLICITAR VISA                    |                                                                                                    |                           |  |
|-----------------------------------|----------------------------------------------------------------------------------------------------|---------------------------|--|
| Solicitud Solicitante Visa Otros  | Soportes Confirmación                                                                                                    |                           |  |
|                                   | Solicitud                                                                                                    |                           |  |
| Número de Pasaporte * PASS        | Nacionalidad * ESTADOS UNIDOS                                                                                                | •                         |  |
| Si no conoce el tipo de visa o tr | aspaso que requiere para ingresar a Colombia, por favor remítase a la página del <u>Ministerio de Relaciones Exteriores.</u> |                           |  |
| Solicitud de* VISA                | •                                                                                                    |                           |  |
| Clase Visa * PREFE                | ERENCIAL   Categoría de la visa * DIPLOMÀTICA                                                                                | <b>v</b>                  |  |
| Tipo Solicitud INDIV              | IDUAL Tipo de Solicitante * BENEFICIARIO                                                                                     | <b>T</b>                  |  |
| Tramitada por * DIREC             | TAMENTE POR EXTRANJERO                                                                                                    |                           |  |
|                                   |                                                                                                    | → Continuar               |  |
|                                   |                                                                                                    | + Iniciar Nueva Solicitud |  |

Nota: Para iniciar una solicitud de visa preferencial de dependientes es necesario que el funcionario titular tenga previamente una visa otorgada por la Dirección del Protocolo, de lo contrario el sistema no permitirá realizar la solicitud.

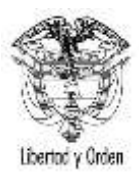

| TIPO DE DOCUMENTO:              | GUIA                                                                                       | CÓDIGO: DP-GS-09 |
|---------------------------------|--------------------------------------------------------------------------------------------|------------------|
| NOMBRE:                         | DESARROLLO DE LA POLÍTICA EXTERIOR / GUÍA DE USUARIO<br>SOLICITUD VISA PREFERENCIAL ONLINE | VERSIÓN: 1       |
| RESPONSABILIDAD POR APLICACIÓN: | GRUPO INTERNO DE TRABAJO PRIVILEGIOS E INMUNIDADES                                         | Página 5 de 19   |

Al seleccionar el botón , la aplicación presentará una ventana solicitando número de pasaporte y nacionalidad del **TITULAR**. Registre los datos solicitados y seleccione el botón **Buscar**.

| ſ | Información Visa del Titular                                                | ×        |
|---|-----------------------------------------------------------------------------|----------|
|   | Búsqueda del Titular                                                        |          |
|   | Número de Pasaporte* Nacionalidad * Seleccione  ¿Titular tiene Visa?* Si No | •        |
| L |                                                                             | p Buscar |

A continuación se presenta el formulario del titular. Si ya existe la información, se visualiza en pantalla de lo contrario debe diligenciar los datos solicitados. Seleccione el botón **Agregar** para continuar el trámite.

| Información Visa del Titular          |              |                                  | ×                      |
|---------------------------------------|--------------|----------------------------------|------------------------|
|                                       | Búsque       | da del Titular                   |                        |
| Número de Pasaporte*                  | AB859315     |                                  |                        |
| Nacionalidad *                        | MEXICO       | ₽ Buscar                         |                        |
|                                       | Datos        | Personales                       |                        |
| Primer Nombre*                        | CARLOS       | Segundo Nombre                   |                        |
| Primer Apellido*                      | TORRES       | Segundo Apellido                 |                        |
|                                       | Datos        | de la Visa                       |                        |
| Clase Visa                            | PREFERENCIAL | Categoría de la visa DIPLOMÀTICA | ¥                      |
| Fecha de Expedición*                  | 01/02/2015   | Fecha de Expiración* 30/04/2015  |                        |
| Restricciones                         |              |                                  |                        |
|                                       |              |                                  | ← Regresar 🛛 🖶 Agregar |
| Fecha de Expedición*<br>Restricciones | 01/02/2015   | Fecha de Expiración* 30/04/2015  | ← Regresar ■ Agregar   |

Nota: Si el titular no tiene visa no se muestra la sección Datos de la Visa, tal como se muestra a continuación:

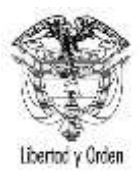

| TIPO DE DOCUMENTO:              | GUIA                                                                                       | CÓDIGO: DP-GS-09 |
|---------------------------------|--------------------------------------------------------------------------------------------|------------------|
| NOMBRE:                         | DESARROLLO DE LA POLÍTICA EXTERIOR / GUÍA DE USUARIO<br>SOLICITUD VISA PREFERENCIAL ONLINE | VERSIÓN: 1       |
| RESPONSABILIDAD POR APLICACIÓN: | GRUPO INTERNO DE TRABAJO PRIVILEGIOS E INMUNIDADES                                         | Página 6 de 19   |

| Información Visa del Titular                  |          |                                    | _       | x                  |
|-----------------------------------------------|----------|------------------------------------|---------|--------------------|
|                                               | Búsque   | eda del Titular                    |         |                    |
| Número de Pasaporte*<br>¿Titular tiene Visa?* | PA\$5454 | Nacionalidad *                     | CURAÇAO | •                  |
|                                               |          |                                    |         | ₽ Buscar           |
|                                               | Datos    | Personales                         |         |                    |
| Primer Nombre*<br>Primer Apellido*            |          | Segundo Nombre<br>Segundo Apellido |         |                    |
|                                               |          |                                    | •       | Regresar 🕞 Agregar |

Si el proceso es exitoso se muestra el siguiente mensaje:

| Se registro la información del TITULAR de la solicitud de visa exitosamente. |
|------------------------------------------------------------------------------|
|                                                                              |

# Información complementaria

Ingrese los datos de las secciones Datos Personales, Datos de Nacimiento y Datos Último Domicilio.

Seleccione el botón Continuar.

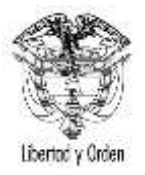

#### Ministerio de Relaciones Exteriores Re

| TIPO DE DOCUMENTO:              | GUIA                                                                                       | CÓDIGO: DP-GS-09 |
|---------------------------------|--------------------------------------------------------------------------------------------|------------------|
| NOMBRE:                         | DESARROLLO DE LA POLÍTICA EXTERIOR / GUÍA DE USUARIO<br>SOLICITUD VISA PREFERENCIAL ONLINE | VERSIÓN: 1       |
| RESPONSABILIDAD POR APLICACIÓN: | GRUPO INTERNO DE TRABAJO PRIVILEGIOS E INMUNIDADES                                         | Página 7 de 19   |

| SOLICIT   | AR VISA        |            |            | _               | _                    | _         |                                               | _                        | _           | _               |
|-----------|----------------|------------|------------|-----------------|----------------------|-----------|-----------------------------------------------|--------------------------|-------------|-----------------|
| Solicitud | Solicitante    | Visa       | Otros      | Soportes        | Confirmación         |           |                                               |                          |             |                 |
|           |                |            |            |                 |                      |           | Datos Personales                              |                          |             |                 |
|           |                |            | Dili       | gencie sus n    | ombres y apellido    | s según c | como se muestren en su pasaporte con el que s | olicitó la acreditación. |             |                 |
|           | P              | rimer Nor  | mbre *     |                 |                      |           | Segundo Nombre                                |                          |             |                 |
|           | D              | imer And   | allido * ( |                 |                      |           | Segundo Apellida                              |                          |             |                 |
|           |                | inter Apr  | Sexo * S   | Seleccione      |                      | •         | Estado Civil*                                 | Seleccione               |             | •               |
|           | , Tiene otra № | lacionalio | lad?*      | Osi ⊙ No        |                      |           |                                               |                          |             |                 |
|           |                |            |            |                 |                      |           |                                               |                          |             |                 |
|           |                |            |            |                 |                      | I         | Datos de Nacimiento                           |                          |             |                 |
|           | Fecha d        | le Nacimi  | ento* (    | 04/07/1984      |                      |           | País *                                        | PERU                     |             | •               |
|           |                |            |            |                 |                      | D         | atos Último Domicilio                         |                          |             |                 |
|           |                |            | País* 5    | seleccione      |                      | •         | Ciudad/Municipio*                             | Diligencie y consulte    |             | P               |
|           |                | Direc      | ción *     |                 |                      |           |                                               |                          |             |                 |
|           |                | 5100       |            |                 |                      |           |                                               |                          |             |                 |
| 0         | Indique el cor | reo ele    | ctrónico   | o en el cual de | esea recibir notific | aciones s | sobre el estado de su trámite.                |                          |             |                 |
|           | Corre          | o Electró  | nico*      |                 |                      |           | Confirmación Correo Electrónico*              |                          |             |                 |
|           | obire          | 2100010    |            |                 |                      |           |                                               |                          |             |                 |
|           |                |            |            |                 |                      |           |                                               |                          | ← Atrás     | → Continuar     |
|           |                |            |            |                 |                      |           |                                               |                          | + Iniciar N | lueva Solicitud |

Nota: Si selecciona la opción SI, a la pregunta ¿Tiene Otra Nacionalidad?, diligencie la información correspondiente. Para agregar la nacionalidad registrada seleccione el botón Agregar.

|                                | Ch                                       | atos Personales                        |                       |
|--------------------------------|------------------------------------------|----------------------------------------|-----------------------|
| Diligencie aux nom             | ves y apellidos según como se muestren s | en su pasaporte con el que solicitó la | acreditación.         |
| Primer Numbre * ANA            |                                          | Segundo Nombre                         |                       |
| Primer Apelikis* MART          | NES                                      | Segundo Apelido                        |                       |
| Sexo ( Select                  | one                                      | Estade Civil                           | Seleccione            |
| ¿Tiene alca Nacionalidad?" 🛞 🐒 | O No                                     |                                        |                       |
|                                | Oto                                      | aa Nacionalidades                      |                       |
| Nacionalidad * Sele            | cione                                    | Nümero de Pasaporte                    |                       |
|                                |                                          |                                        | = Cancelar = Anresiar |

Nota: Tenga en cuenta que para diligenciar los campos Ciudad/Municipio de la sección Datos Último Domicilio, debe ingresar por lo menos tres de los caracteres de la ciudad que se va a buscar. Absténgase de utilizar cualquier carácter especial en el campo de búsqueda.

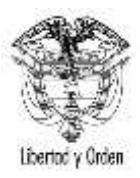

| TIPO DE DOCUMENTO:              | GUIA                                                                                       | CÓDIGO: DP-GS-09 |
|---------------------------------|--------------------------------------------------------------------------------------------|------------------|
| NOMBRE:                         | DESARROLLO DE LA POLÍTICA EXTERIOR / GUÍA DE USUARIO<br>SOLICITUD VISA PREFERENCIAL ONLINE | VERSIÓN: 1       |
| RESPONSABILIDAD POR APLICACIÓN: | GRUPO INTERNO DE TRABAJO PRIVILEGIOS E INMUNIDADES                                         | Página 8 de 19   |

Seleccione el filtro del campo:

| Ciudad/Municipio* bog | ٩ |  |  |
|-----------------------|---|--|--|
|-----------------------|---|--|--|

El sistema le muestra la lista de las ciudades resultado de la búsqueda.

| Ciudad/Municipio* | Seleccione | * | • |  |
|-------------------|------------|---|---|--|
|                   |            |   | Ŀ |  |

Seleccione de la lista la ciudad requerida haciendo clic sobre ella.

| Ciudad/Municipio * | Seleccione 👻                                                           | 6 |
|--------------------|------------------------------------------------------------------------|---|
| Teléfono Oficina   | Seleccione<br>BOGOTA, SAN ANDRES Y PROVIDENCIA<br>BOGOTA, CUNDINAMARCA |   |
|                    | BOGOTA, BOLIVAR<br>BOGOTA, HUILA<br>BOGOTACITO, SANTANDER              |   |

En caso de que requiera hacer una nueva búsqueda seleccione el botón Buscar Otra.

| Ciudad/Municipio* | BOGOTA, CUNDINAMARCA | • |
|-------------------|----------------------|---|
|                   |                      |   |

Si la ciudad de último domicilio es de un país diferente a Colombia, se habilitan los campos para que se ingrese la dirección prevista en Colombia.

|                                 | ۵                                                                                                    | atos Último Domicilio            |                           |  |  |  |  |  |  |
|---------------------------------|----------------------------------------------------------------------------------------------------|----------------------------------|---------------------------|--|--|--|--|--|--|
| Pais*                           | ESTADOS UNIDOS •                                                                                     | Ciudad/Municipio*                | Diligencie y consulte     |  |  |  |  |  |  |
| Dirección*                      |                                                                                                    |                                  |                           |  |  |  |  |  |  |
| Dirección Prevista en Colombia* |                                                                                                    | Ciudad/Municipio *               | Diligencie y consulte     |  |  |  |  |  |  |
| Teléfono*                       |                                                                                                    | Teléfono Oficina                 |                           |  |  |  |  |  |  |
| Indique el correo electróni     | Indique el correo electrónico en el cual desea recibir notificaciones sobre el estado de su trámite. |                                  |                           |  |  |  |  |  |  |
| Correo Electrónico *            |                                                                                                    | Confirmación Correo Electrónico* |                           |  |  |  |  |  |  |
|                                 |                                                                                                    |                                  | ← Atrás → Continuar       |  |  |  |  |  |  |
|                                 |                                                                                                    |                                  | + Iniciar Nueva Solicitud |  |  |  |  |  |  |

**Nota:** Al correo informado en el campo **Correo Electrónico** le llegarán todas las notificaciones y requerimientos relacionados con la solicitud de visa.

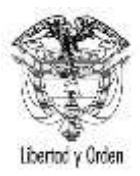

| TIPO DE DOCUMENTO:              | GUIA                                                                                       | CÓDIGO: DP-GS-09 |
|---------------------------------|--------------------------------------------------------------------------------------------|------------------|
| NOMBRE:                         | DESARROLLO DE LA POLÍTICA EXTERIOR / GUÍA DE USUARIO<br>SOLICITUD VISA PREFERENCIAL ONLINE | VERSIÓN: 1       |
| RESPONSABILIDAD POR APLICACIÓN: | GRUPO INTERNO DE TRABAJO PRIVILEGIOS E INMUNIDADES                                         | Página 9 de 19   |

# Diligencie los datos de la sección Información Visa Preferencial.

| olicitud | Solicitante  | Visa     | Otros    | Soportes  | Confirmación |        |                      |              |           |  |
|----------|--------------|----------|----------|-----------|--------------|--------|----------------------|--------------|-----------|--|
|          |              |          |          |           |              | Inform | nación Visa Preferen | scial        |           |  |
|          | Tipo Pasapor | te que P | orta* DI | PLOMÀTICO | ()(          | •      |                      | Acreditado * | G 51 C No |  |
|          | Nimers       | Acredit  | ado*     |           |              |        | 0 0                  | Nota         |           |  |

Seleccione la opción SI, en el campo Acreditado.

| SOLICITAR VISA                                         |                       |
|--------------------------------------------------------|-----------------------|
| Solicitud Solicitante Visa Otros Soportes Confirmación |                       |
| Información Visa Preferencial                          |                       |
| Tipo Pasaporte que Porta * OFICIAL                     | Acreditado* 🖲 Si 🔘 No |
| Número Acreditado *                                    | Cargo* Seleccione 🔻   |
| Misión Acreditante * Seleccione V                      | Nota                  |

Nota: Al seleccionar el botón Continuar sin antes seleccionar el botón el acreditado, se muestra el siguiente mensaje:

| SOLICITAR VISA                                                                                                    |                           |  |  |  |  |  |
|----------------------------------------------------------------------------------------------------|---------------------------|--|--|--|--|--|
| Solicitud Solicitante Visa Otros Soportes Confirmación                                                               |                           |  |  |  |  |  |
| Debe consultar la información del acreditado presionando el boton de búsqueda ubicado enseguida de Número Acreditado |                           |  |  |  |  |  |
| Información Visa Preferencial                                                                                        |                           |  |  |  |  |  |
| Tipo Pasaporte que Porta * DIPLOMÀTICO   Acreditado *   Si No                                                        |                           |  |  |  |  |  |
| Número Acreditado* 20133285 🔎 💼 Nota                                                                                 |                           |  |  |  |  |  |
|                                                                                                    | ← Atrás → Continuar       |  |  |  |  |  |
|                                                                                                    | + Iniciar Nueva Solicitud |  |  |  |  |  |

Si al registrar el número de acreditado y seleccionar 🤗 el dato digitado no se encuentra registrado en la base de datos de Protocolo, se presenta en pantalla el mensaje de error:

No se encontraron acreditados con la información diligenciada

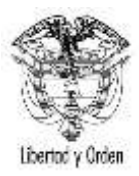

| TIPO DE DOCUMENTO:              | GUIA                                                                                       | CÓDIGO: DP-GS-09 |
|---------------------------------|--------------------------------------------------------------------------------------------|------------------|
| NOMBRE:                         | DESARROLLO DE LA POLÍTICA EXTERIOR / GUÍA DE USUARIO<br>SOLICITUD VISA PREFERENCIAL ONLINE | VERSIÓN: 1       |
| RESPONSABILIDAD POR APLICACIÓN: | GRUPO INTERNO DE TRABAJO PRIVILEGIOS E INMUNIDADES                                         | Página 10 de 19  |

Si la solicitud se diligencio como titular en el **Tipo de Solicitante**, pero el número de acreditación corresponde a una Beneficiario, se muestra el siguiente mensaje y se debe de cambiar el tipo de solicitante por beneficiario.

El número de acreditado ingresado corresponde a un dependiente, por favor cree la solicitud de visa como beneficiario.

Si la solicitud se diligencio como beneficiario en el **Tipo de Solicitante**, pero el número de acreditación corresponde a un Titular, se muestra el siguiente mensaje y se debe de cambiar el tipo de solicitante por titular.

El número de acreditado ingresado corresponde a un titular, por favor cree la solicitud de visa como titular. X

Si el número de acreditado del solicitante se encuentra registrado en la base de datos de Protocolo y está activo, se visualiza en pantalla la **Misión Acreditante** y **Cargo**, como se muestra a continuación:

| SOLICIT  | AR VISA      |           |          |            |                |                            |                       |  |
|----------|--------------|-----------|----------|------------|----------------|----------------------------|-----------------------|--|
| olicitud | Solicitante  | Visa      | Otros    | Soportes   | Confirmación   |                            |                       |  |
|          |              |           |          |            |                | Información Visa Preferenc | tal                   |  |
|          | Tipo Pasapor | ts que P  | orte* Di | PLOMÀTICO  | 5              |                            | Acreditado* @ Si C No |  |
|          | Númers       | a Acredit | ado*     |            |                | A .                        | tiota                 |  |
|          | Misión       | n Acredit | ante* A  | LEMANIA, I | REPÚBLICA PEDI | ERAL DE- EMBAJADA          |                       |  |
|          |              | 0         | argo* A  | GREGADO    |                |                            |                       |  |

La aplicación valida que el número acreditado digitado coincida con el registrado para el solicitante, si estos datos no corresponden, entonces al seleccionar el botón **Continuar**, se presenta en pantalla el mensaje de error:

Los nombres del acreditado no corresponden con los nombres del solicitante de la visa.

Responda SI o NO a cada una de las preguntas presentadas en la sección Información de Salubridad.

## Ministerio de Relaciones Exteriores República de Colombia

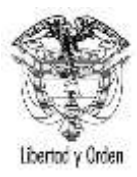

| TIPO DE DOCUMENTO:              | GUIA                                                                                       | CÓDIGO: DP-GS-09 |
|---------------------------------|--------------------------------------------------------------------------------------------|------------------|
| NOMBRE:                         | DESARROLLO DE LA POLÍTICA EXTERIOR / GUÍA DE USUARIO<br>SOLICITUD VISA PREFERENCIAL ONLINE | VERSIÓN: 1       |
| RESPONSABILIDAD POR APLICACIÓN: | GRUPO INTERNO DE TRABAJO PRIVILEGIOS E INMUNIDADES                                         | Página 11 de 19  |

| SOLICIT                   | AR VISA                                                                  | -                                            |                                                                |                                                                                |                                               |                                                                                                    | _              |
|---------------------------|--------------------------------------------------------------------------|----------------------------------------------|----------------------------------------------------------------|--------------------------------------------------------------------------------|-----------------------------------------------|----------------------------------------------------------------------------------------------------|----------------|
| Solicitud                 | Solicitante                                                              | Visa                                         | Otros                                                          | Soportes                                                                       | Confirmación                                  |                                                                                                    |                |
|                           |                                                                          |                                              |                                                                |                                                                                | Infe                                          | ormación de Salubridad                                                                                                    |                |
| żН                        | la estado ustec<br>Gui                                                   | I durante<br>nea, Libe                       | las última<br>ria, Sierra                                      | s tres <mark>s</mark> emar<br>Leona o Nig                                      | as en 💿 Si 💿 No                               | ¿Ha fenido contacto directo con sangre, secreciones,<br>órganos u otros fluidos corporales de personas o de<br>animales infectados o muertos u objetos, como agujas,<br>que se hayan contaminado con sangre o fluidos<br>corporales?* |                |
| ¿Visitó<br>o diagi        | amigos, familia<br>nosticada con e<br>durante su e                       | ares o cu<br>el virus d<br>estadía e         | ialquier pe<br>le Ebola, d<br>n los país                       | rsona sospe<br>contactos de<br>es menciona                                     | chosa<br>e ellos<br>dos?* Si O No             | ¿Ha tenido contacto con animales silvestres/salvajes,<br>vivos o muertos o de su carne cruda o poco cocinada<br>en el último mes?*                                                                                                    |                |
| Sies<br>∠Hat              | s usted trabaja<br>enido a cargo j                                       | dor sanit<br>paciente:<br>(                  | ario, volur<br>s o familia<br>diagnostic                       | tario o coope<br>res sospecho<br>ados con Ebo                                  | rante,<br>isos o<br>ola??* Si No              | ¿Ha presentado síntomas de fiebre, vómitos, diarrea,<br>o hemorragia en los últimos 5 días?* Si Si No                                                                                                    |                |
| 2H<br>pei<br>r<br>sintome | la tenido relacio<br>rsona descono<br>ecuperó de la e<br>as como fiebre, | ones sex<br>cida o er<br>enfermed<br>vómitos | uales sin<br>nferma o u<br>lad por vir<br>, diarrea y<br>últir | protección co<br>na persona q<br>us del Ebola,<br>i hemorragia<br>nas 10 semai | n una<br>ue se<br>o con<br>en las<br>nas?* No |                                                                                                    |                |
|                           |                                                                          |                                              |                                                                |                                                                                |                                               | + Atrās                                                                                                    | → Continua     |
|                           |                                                                          |                                              |                                                                |                                                                                |                                               | + Iniciar No                                                                                                    | ieva Solicitud |

Adjunte la información solicitada en la sección Otros Documentos.

# Seleccione el botón Cargar Foto y escoja la foto.

| SOLICITAR VISA |                                                                                                    |      |       |          |              |                           |
|----------------|----------------------------------------------------------------------------------------------------|------|-------|----------|--------------|---------------------------|
| Solicitud      | Solicitante                                                                                                    | Visa | Otros | Soportes | Confirmación |                           |
|                | Otros Documentos                                                                                                    |      |       |          |              |                           |
|                | Foto Digital                                                                                                    |      |       |          |              |                           |
|                | Foto a color con fondo blanco de 4 centímetros de alto por 3 centímetros de ancho. Debe estar mirando de frente a la cámara y la cabeza debe salir centrada y completa. Ambos ojos deben salir abiertos y las orejas deben estar visibles. No deben salir destellos en la foto, no permitir que el cabello u otros accesorios cubran el rostro. El formato de la imagen es JPG y debe tener un tamaño máximo de 300 KB. |      |       |          |              |                           |
|                | Foto* Cargar Foto                                                                                                    |      |       |          |              |                           |
|                |                                                                                                    |      |       |          |              | Documentos de Soporte     |
|                | El formato de los documentos es PDF. Antes de cargar los documentos soporte, por favor verifique el orden de los documentos requeridos aquí.                                                                                                    |      |       |          |              |                           |
|                | Documentos Soporte *                                                                                                    |      |       |          |              |                           |
|                |                                                                                                    |      |       |          |              | ← Atrás → Continuar       |
|                |                                                                                                    |      |       |          |              | + Iniciar Nueva Solicitud |

Una vez impreso este documento se considera copia no controlada.

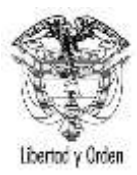

| TIPO DE DOCUMENTO:              | GUIA                                                                                       | CÓDIGO: DP-GS-09 |
|---------------------------------|--------------------------------------------------------------------------------------------|------------------|
| NOMBRE:                         | DESARROLLO DE LA POLÍTICA EXTERIOR / GUÍA DE USUARIO<br>SOLICITUD VISA PREFERENCIAL ONLINE | VERSIÓN: 1       |
| RESPONSABILIDAD POR APLICACIÓN: | GRUPO INTERNO DE TRABAJO PRIVILEGIOS E INMUNIDADES                                         | Página 12 de 19  |

**Nota:** Al momento de cargar la foto, tenga en cuenta las especificaciones indicadas en el mensaje: "Foto a color con fondo blanco de 4 centímetros de alto por 3 centímetros de ancho. Debe estar mirando de frente a la cámara y la cabeza debe salir centrada y completa. Ambos ojos deben salir abiertos y las orejas deben estar visibles. No deben salir destellos en la foto, no permitir que el cabello u otros accesorios cubran el rostro. El formato de la imagen es JPG y debe tener un tamaño máximo de 300 KB".

El sistema le muestra el siguiente mensaje cuando cargue correctamente la foto.

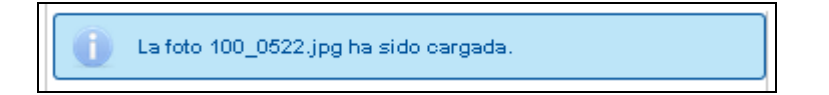

El sistema le muestra el siguiente mensaje de error cuando no ha podido cargar la foto.

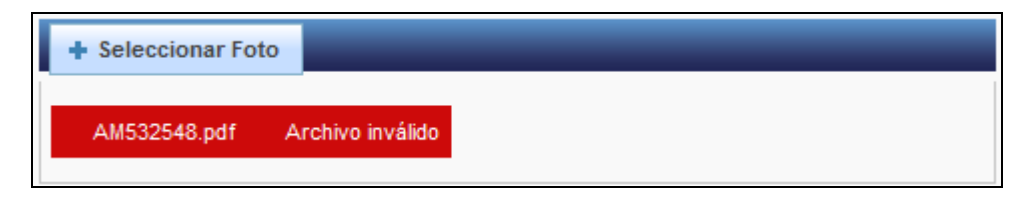

Dé clic en el botón Seleccionar y escoja los documentos requeridos en el orden indicado:

Nota: Si tiene dudas con respecto a cuál es el orden de los documentos, dé clic en el botón Orden Documentos.

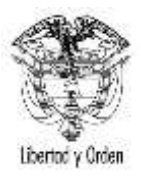

| TIPO DE DOCUMENTO:              | GUIA                                                                                       | CÓDIGO: DP-GS-09 |
|---------------------------------|--------------------------------------------------------------------------------------------|------------------|
| NOMBRE:                         | DESARROLLO DE LA POLÍTICA EXTERIOR / GUÍA DE USUARIO<br>SOLICITUD VISA PREFERENCIAL ONLINE | VERSIÓN: 1       |
| RESPONSABILIDAD POR APLICACIÓN: | GRUPO INTERNO DE TRABAJO PRIVILEGIOS E INMUNIDADES                                         | Página 13 de 19  |

| DLICITAR VISA                                                                                                    |                                                                                                    |                                                  |
|----------------------------------------------------------------------------------------------------|----------------------------------------------------------------------------------------------------|--------------------------------------------------|
| citud Solicitante Visa Otros So                                                                                                    | portes Confirmación                                                                                                    |                                                  |
|                                                                                                    | Otros Documentos                                                                                                    |                                                  |
|                                                                                                    | Foto Digital                                                                                                    |                                                  |
| Foto a color con fondo blanco<br>completa. Ambos ojos deben se<br>el rostro. El formato de la image                                                     | o de 4 centímetros de alto por 3 centímetros de ancho. Debe estar mirando de frente a la cámara y la cabeza (<br>alir abiertos y las orejas deben estar visibles. No deben salir destellos en la foto, no permitir que el cabello u<br>en es JPG y debe tener un tamaño máximo de 300 KB.                                                                                                    | debe salir centrada y<br>otros accesorios cubran |
| Foto*                                                                                                    |                                                                                                    |                                                  |
|                                                                                                    |                                                                                                    |                                                  |
|                                                                                                    | Documentos de Soporte                                                                                                    |                                                  |
| El formato de los documentos                                                                                                    | Documentos de Soporte<br>s es PDF. Antes de cargar los documentos soporte, por favor verifique el orden de los documentos requerido<br>18080_tramites_pagos_operaciones_verpdf_ruta=_tramites_files_C. MEXICO_2014_3_11_CC 172_REGISTRADUR<br>s de la autorizacion.pdf ha sido cargado.                                                                                                    | os aquí.<br>IA - COPIA DE                        |
| El formato de los documentos                                                                                                    | Documentos de Soporte<br>s es PDF. Antes de cargar los documentos soporte, por favor verifique el orden de los documentos requerido<br>18080_tramites_pagos_operaciones_verpdf_ruta=_tramites_files_C. MEXICO_2014_3_11_CC 172_REGISTRADUR<br>s de la autorizacion.pdf ha sido cargado.<br>Documentos Soporte Cargados                                                                                                    | os aquí.<br>IA - COPIA DE                        |
| El formato de los documentos     P Orden Documentos      El documento http172.21.1.166_<br>REGISTRO_CRODL72436746-Anter      Documentos     Seleccionar | Documentos de Soporte         a es PDF. Antes de cargar los documentos soporte, por favor verifique el orden de los documentos requerido         18080_tramites_pagos_operaciones_verpdf_ruta=_tramites_files_C. MEXICO_2014_3_11_CC 172_REGISTRADUR         s de la autorizacion.pdf ha sido cargado.         Documentos Soporte Cargados         Nombre Archivo         copia.pdf                                                                                                    | os aquí.<br>IA - COPIA DE                        |
| C El documento http172.21.1.166_<br>REGISTRO_CRODL72436746-Anter  Documentos  Soporte*                                                                  | Documentos de Soporte         Bes PDF. Antes de cargar los documentos soporte, por favor verifique el orden de los documentos requerido         18080_tramites_pagos_operaciones_verpdf_ruta=_tramites_files_C. MEXICO_2014_3_11_CC 172_REGISTRADUR         18080_tramites_pagos_operaciones_verpdf_ruta=_tramites_files_C. MEXICO_2014_3_11_CC 172_REGISTRADUR         Documentos Soporte Cargados         Nombre Archivo         copia.pdf         http172.21.1.166_18080_tramites_pagos_operaciones_verpdf_ruta=_tramites_files_C.         MEXICO_2014_3_11_CC 172_REGISTRADURIA - COPIA DE REGISTRO_CRODL72436746-Antes de la autorizacion.pdf | IA - COPIA DE                                    |
| C El formato de los documentos  C Orden Documentos  El documento http172.21.1.166_ REGISTRO_CRODL72436746-Ante  Documentos Soporte*                     | Documentos de Soporte         a es PDF. Antes de cargar los documentos soporte, por favor verifique el orden de los documentos requerido         18080_tramites_pagos_operaciones_verpdf_ruta=_tramites_files_C. MEXICO_2014_3_11_CC 172_REGISTRADUR         18080_tramites_pagos_operaciones_verpdf_ruta=_tramites_files_C. MEXICO_2014_3_11_CC 172_REGISTRADUR         Soporte Cargados         Nombre Archivo         copia.pdf         http172.211.166_18080_tramites_pagos_operaciones_verpdf_ruta=_tramites_files_C.         MEXICO_2014_3_11_CC 172_REGISTRADURIA - COPIA DE REGISTRO_CRODL72436746-Antes de la autorizacion.pdf            | os aquí.<br>IA - COPIA DE<br>← Atrás → Contir    |

Para eliminar el (los) documento(s) del sistema, seleccione el botón **Eliminar** el seleccione el botón **Continuar**.

(los) documento(s) y

ŵ

La sección de Confirmación contiene toda la información del formulario de la solicitud.

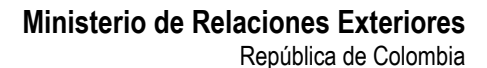

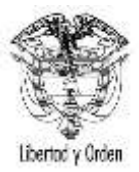

| TIPO DE DOCUMENTO:              | GUIA                                                 | CÓDIGO: DP-GS-09 |
|---------------------------------|------------------------------------------------------|------------------|
| NOMPRE                          | DESARROLLO DE LA POLÍTICA EXTERIOR / GUÍA DE USUARIO |                  |
| NOMBRE.                         | SOLICITUD VISA PREFERENCIAL ONLINE                   | VERSION: 1       |
| RESPONSABILIDAD POR APLICACIÓN: | GRUPO INTERNO DE TRABAJO PRIVILEGIOS E INMUNIDADES   | Página 14 de 19  |

|                                                                                                    |                                                                                                    | lesuroni Soliotar Viax                                                                                                    |                                                                                                    |         |
|----------------------------------------------------------------------------------------------------|----------------------------------------------------------------------------------------------------|----------------------------------------------------------------------------------------------------|----------------------------------------------------------------------------------------------------|---------|
|                                                                                                    |                                                                                                    | Referred                                                                                                    |                                                                                                    |         |
| Tgo Sole Aut                                                                                                    | INDIVIDUAL                                                                                                    |                                                                                                    |                                                                                                    |         |
| Sole hut ne                                                                                                    | VISA                                                                                                    |                                                                                                    |                                                                                                    |         |
| Case Vita                                                                                                    | PREFERENCIAL                                                                                                    | Categoria de la visa                                                                                                    | DIPLOMÁTICA                                                                                                    |         |
| Numero de Pasaporte                                                                                                    | PA59752513                                                                                                    | Hacksyelded                                                                                                    | ESTADOS UNIDOS                                                                                                    |         |
| Tipo de Solicitante                                                                                                    | TITULAR                                                                                                    | Travatado por                                                                                                    | DIRECTAMENTE POR EXTRANJERO                                                                                                    |         |
|                                                                                                    |                                                                                                    | Datus Personales                                                                                                    |                                                                                                    |         |
| Hardana y Apellitas                                                                                                    | GUNTER RUDOLF KNIESS                                                                                                    | Sant                                                                                                    | MASCULINO                                                                                                    |         |
| Estade Carl                                                                                                    | SOLTERO(A)                                                                                                    | ¿Taine of a Neclarability?                                                                                                    | 0 si # No                                                                                                    |         |
|                                                                                                    |                                                                                                    | Didos de Nacimiantia                                                                                                    |                                                                                                    |         |
| Fecha de Nacimiento                                                                                                    | 04/07/1984                                                                                                    | Pale                                                                                                    | ESTADOS UNIDOS                                                                                                    |         |
|                                                                                                    | U                                                                                                    | atua Üttere Domicilia                                                                                                    |                                                                                                    |         |
| =65                                                                                                    | COLOHBIA                                                                                                    | Ckdx6Mune phy                                                                                                    | BOGOTA, CUNDINAMARCA                                                                                                    |         |
| Direction                                                                                                    | cra 26 # 24-36                                                                                                    |                                                                                                    |                                                                                                    |         |
| Tene correo electrónico y desea<br>tocibir notificaciones sobre el<br>satedo de sus trientes?                                                                  | * 5 0 No                                                                                                    | Correo Bectificito                                                                                                    | ana.olarte@cancillerta.gov.co                                                                                                  |         |
|                                                                                                    | inte                                                                                                    | mación Vise Preferencial                                                                                                    |                                                                                                    |         |
| Tipo Pasagorta que Porte                                                                                                    | DIPLOMÁTICO                                                                                                    | Acreditada                                                                                                    | H M U MA                                                                                                    |         |
| Numero Acreditado                                                                                                    | D20123019                                                                                                    | Nezto                                                                                                    |                                                                                                    |         |
| bisión Acreditaria                                                                                                    | ALEMANIA, REPÚBLICA FEDERAL DE                                                                                                    | - EMBAJADA                                                                                                    |                                                                                                    |         |
| Cargo                                                                                                    | EMBAJADOR                                                                                                    |                                                                                                    |                                                                                                    |         |
|                                                                                                    | Ind                                                                                                    | ermattile de Salubridad                                                                                                    |                                                                                                    |         |
| citis estado usteri durante los<br>Guiesa, Liberta,                                                                                                    | ultimus bes semanas et<br>Serra Lucca o Nagena <sup>24</sup> 💿 51 🗮 No                                                                | 2Ha ternito<br>secondores, organise<br>poro prima 6 on any<br>aligitad, a secondores<br>poro 5                                                                                                    | u otras Buttos corporaies de<br>voles adectados a anventos u<br>, que se huyas conferences.<br>cangre o flados congreseites.?" |         |
| ¿'ristil amgos, turdi<br>sosgenchose o dageositi oda<br>contactos de altes turante                                                                             | ene o cualquer persona<br>com el ukua de Ebolo, o<br>su estadía en los polaces<br>mencionados?" • • • • •                             | Life extremination of the second second seco | erwip contacts con avandes<br>Nos o musitus o de au carrel<br>costrada at el último mas?" Si X Ma                              |         |
| Si ex unted trabajadur saerkario.<br>"His tensio a cargo pocientes o ti<br>utage                                                                               | volantarto o cosperante,<br>miliante sospectroope e<br>materiates con filose <sup>777</sup>                                           | ¿Ha presentado<br>diarras, o hernol                                                                                                    | sinternas de febre, sómitos,<br>rage en los últeros 5 dies?                                                                    |         |
| <ul> <li>2. Ha lanato relaciones sevuale<br/>persona dem procida o antere<br/>recuperó de la enfermento p<br/>ainformas como fabre, vientas,<br/>la</li> </ul> | s ser protecculor con una<br>na cuma persona que se<br>convers del Ecolas, o com<br>desnes y framarragia an<br>a últimas 10 semanas." |                                                                                                    |                                                                                                    |         |
|                                                                                                    |                                                                                                    | Otros Occementos                                                                                                    |                                                                                                    |         |
| Foto                                                                                                    | 2                                                                                                    | Nontre Archivo                                                                                                    |                                                                                                    |         |
|                                                                                                    |                                                                                                    |                                                                                                    |                                                                                                    | 8 Guard |

Recuerde que en cualquier momento del registro de la solicitud puede comenzar con el diligenciamiento de una nueva, seleccionando el botón Iniciar Nueva Solicitud.

Una vez impreso este documento se considera copia no controlada.

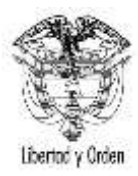

| TIPO DE DOCUMENTO:              | GUIA                                                                                       | CÓDIGO: DP-GS-09 |
|---------------------------------|--------------------------------------------------------------------------------------------|------------------|
| NOMBRE:                         | DESARROLLO DE LA POLÍTICA EXTERIOR / GUÍA DE USUARIO<br>SOLICITUD VISA PREFERENCIAL ONLINE | VERSIÓN: 1       |
| RESPONSABILIDAD POR APLICACIÓN: | GRUPO INTERNO DE TRABAJO PRIVILEGIOS E INMUNIDADES                                         | Página 15 de 19  |

Si desea corregir la información registrada en la solicitud, seleccione el botón **Atrás** para navegar en el formulario y modificar datos.

Si la información es correcta y desea continuar con el trámite, seleccione el botón Guardar.

Si el proceso es exitos se muestra el siguiente mensaje:

| Debe continuar con el registro de liquidacion de pago para culminar su solicitud                                                                                                    |                           |  |  |
|----------------------------------------------------------------------------------------------------|---------------------------|--|--|
| Su solicitud de visa se ha registrado correctamente, el código de registro de su solicitud es 03404300000015. Por favor conserve este código para realizar actualizaciones a su sol<br>icitud.<br>Se envío un correo electrónico a la dirección ana.olarte@cancilleria.gov.co, del ciudadano SALVADOR ENRIQUE GOMEZ, con la notificación del estado de la solicitud de Visa. |                           |  |  |
| INFORMACIÓN PARA CONTINUAR EL TRÁMITE                                                                                                    |                           |  |  |
| Trámite VISA - DIPLOMATICA<br>Ubicación Actual* Seleccione                                                                                                    | Solic itud 03404300000015 |  |  |
|                                                                                                    | 🝵 Limpiar Continuar       |  |  |

Al correo registrado en la solicitud de visa preferencial en línea se enviará la notificación de la creación de la solicitud y las instrucciones para continuar con el trámite.

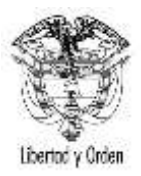

| DE DOCUMENTO:                                                                                                    | GUIA                                                                                                    | CÓDIGO: DP-GS-09                                                                                                    |  |
|----------------------------------------------------------------------------------------------------|----------------------------------------------------------------------------------------------------|----------------------------------------------------------------------------------------------------|--|
| BRE:                                                                                                    | DESARROLLO DE LA POLÍTICA EXTERIOR / GUÍA DE USUARIO<br>SOLICITUD VISA PREFERENCIAL ONLINE                                                                                                    | VERSIÓN: 1                                                                                                    |  |
| PONSABILIDAD POR APLICACIÓN:                                                                                                    | GRUPO INTERNO DE TRABAJO PRIVILEGIOS E INMUNIDADES                                                                                                    | Página 16 de 19                                                                                                    |  |
|                                                                                                    |                                                                                                    |                                                                                                    |  |
| most lities of sit-Access to fillinger of cocoses                                                                                                    |                                                                                                    |                                                                                                    |  |
| BLANTIN IN VILA                                                                                                    |                                                                                                    |                                                                                                    |  |
| Wheel Science Rubby series                                                                                                    |                                                                                                    |                                                                                                    |  |
| Il fermine de l'Annone Roman de la facilité de Caleda, minut par la sin agresse de la Dama                                                                                                    | e magan jel Tamme u Tamme u BTMC na aminiji do majan han                                                                                                    |                                                                                                    |  |
| metmi de La sinacitien                                                                                                    |                                                                                                    |                                                                                                    |  |
| Naray a tomo-254/00000000<br>(Nota Aujumo-20000000<br>Amara to Aujumo-2000000<br>Amara 200000 AUSTO<br>Amara 200000 AUSTO<br>Amara 200000<br>Amara 200000<br>Amara 20000<br>Amara 200000<br>Amara 20000<br>Amara 200000<br>Amara 20000<br>Amara 20000 |                                                                                                    |                                                                                                    |  |
| Canadar preside a filosofie de las constructions de la constitue parte incare de faites par esternieres a                                                                                                    | ampleir to b ins                                                                                                    |                                                                                                    |  |
| It is addition on an integrate of other grows preferred to inform the integrate states for second on a vision but<br>solution does more a state of configure inducements to information take to indep. Names and second or a control                                                                                                    | tereformer ange en tere ander an HE in an oppret mender inter-formation and part of second and if any or existence in which is below to the second and and any oppret of methods are any operation of the second and any operation of the second and any operation of the second a | n dere fanzant og van 11 der och i de speriet in in odding, per teken e oppræ                                                                                                    |  |
| Depress                                                                                                    |                                                                                                    |                                                                                                    |  |
| eventship of MLAC and STITUTES OF COLONER                                                                                                    |                                                                                                    |                                                                                                    |  |
|                                                                                                    | est de signer al Miller de Recces Derme prèsecce factorie d'arrent <mark>est anno la classi a si tet infrata</mark>                                                                                                    |                                                                                                    |  |
| WHEN THY OF FURDICAL WEAKS OF COLONBA                                                                                                    |                                                                                                    |                                                                                                    |  |
| VIDA AVALICATION                                                                                                    |                                                                                                    |                                                                                                    |  |
| + a and o scale inter                                                                                                    |                                                                                                    |                                                                                                    |  |
| The Monitor of Yorkyn Mark of the Reports of Stateman (Mark), the place online can purchase reported to                                                                                                    | a many segment of the Tenne Chain Tennes (MTAC)                                                                                                    |                                                                                                    |  |
| APPLICE FOR DETA.                                                                                                    |                                                                                                    |                                                                                                    |  |
| Automot Automot 1944/000000000<br>Automot David (99/2021)<br>The these Cale - Vance (199/2021)<br>The these Cale - Vance (199/2021)<br>Cale - Vance Of (199/2021)<br>Cale - Vance Of (199/2021)<br>Cale - Vance Of (199/2021)<br>The Cale - Cale - Cale                                                                                                    |                                                                                                    |                                                                                                    |  |
| To cominge the process part that part the study of the case. You can part stands in the other                                                                                                    |                                                                                                    |                                                                                                    |  |
| Nonserve top any ensure a bismest or the element president is top approximations of the local dis-                                                                                                    | and to the constant of the cost                                                                                                    |                                                                                                    |  |
| Trans.                                                                                                    |                                                                                                    |                                                                                                    |  |
| Analysis of Postal Analysis of California                                                                                                    |                                                                                                    |                                                                                                    |  |
| The second staff demonstrate concerning, prime in our install is the boundar. For tarbal at prime with                                                                                                    | to the pair paped the leavesy of Europe efficies. Jaire and an an annual the part of the part of the community.                                                                                                    |                                                                                                    |  |
| Anton in separat where exactly passes have non-second in factories. En Consultation estimate                                                                                                    | o malando stualiz anti-mile II nacia anti-mic Cepenie de Luini.                                                                                                    |                                                                                                    |  |
| la afrenzia tanzin o os core derivico ra tito or estro parte e cofficien                                                                                                    | in priggin roll and a shail ar is provid the mine of high lives and feature prints, raisis without, while the bits in course and                                                                                                    | The second state of the distance considered and the second state of the second state of the second state o |  |
| The small is intended out for the descent of any in the state of the second second sec                                                                                                    | ne bet order of the land of the second the between Developer, Second of the cond of the second state to second the the second second                                                                                                    | from a sent memoria de lait entre la dessen la la sental entrer a                                                                                                    |  |
| problem (                                                                                                    |                                                                                                    |                                                                                                    |  |

# 2. Información para continuar con el trámite

Para continuar con el trámite seleccione en ubicación actual la opción **Coordinación Visas Bogotá Protocolo** y dé clic en el botón **Continuar**.

| Su solicitud de visa se ha registrado correctamente, el código de registro de su solicitud es 03404400000024. Por favor conserve este código para realizar actualizaciones a su sol<br>icitud.<br>Se envío un correo electrónico a la dirección ana.olarte@cancilleria.gov.co, del ciudadano CARLOS CONTRERAS, con la notificación del estado de la solicitud de Visa. |                          |  |  |
|----------------------------------------------------------------------------------------------------|--------------------------|--|--|
| INFORMACIÓN PARA CONTINUAR EL TRÁMITE<br>Trámite VISA - OFICIAL<br>Ubicación Actual * Seleccione                                                                                                    | Solicitud 03404400000024 |  |  |
|                                                                                                    | 🝵 Limpiar Continuar      |  |  |

Una vez impreso este documento se considera copia no controlada.

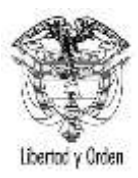

| TIPO DE DOCUMENTO:              | GUIA                                                                                       | CÓDIGO: DP-GS-09 |
|---------------------------------|--------------------------------------------------------------------------------------------|------------------|
| NOMBRE:                         | DESARROLLO DE LA POLÍTICA EXTERIOR / GUÍA DE USUARIO<br>SOLICITUD VISA PREFERENCIAL ONLINE | VERSIÓN: 1       |
| RESPONSABILIDAD POR APLICACIÓN: | GRUPO INTERNO DE TRABAJO PRIVILEGIOS E INMUNIDADES                                         | Página 17 de 19  |

**Nota:** Recuerde tomar atenta nota del **código de registro de solicitud**, el cual será necesario en caso de que requiera actualizar la solicitud.

#### 3. Liquidar estudio de visa

Verifique que la información presentada sea correcta y que el monto liquidado sea de \$0.00. En ningún caso se liquidará una cantidad diferente por la expedición de la visa. Dé clic en el botón **Continuar Trámite**.

| LIQUIDAR ESTUDIO DE V | ISA                                                   |                      |                                          |                   |
|-----------------------|-------------------------------------------------------|----------------------|------------------------------------------|-------------------|
|                       |                                                       | Solicitud            |                                          |                   |
| Sc                    | olicitud 034043000000033<br>rámite VISA - DIPLOMATICA | Oficina              | BTA. VISAS PROTOCOLO                     |                   |
|                       |                                                       | Liquidación de Pago  |                                          |                   |
| Nombres y Apellidos   | TOM MCCOFEE                                           |                      |                                          |                   |
| Tipo de Documento     | PASAPORTE                                             | Número de Documento  | 1234567890                               |                   |
| Nacionalidad          | ESTADOS UNIDOS                                        | Fecha Liquidación    | 25/03/2015 09:31 AM<br>dd/MWyyyy hh:mm a | ]                 |
| Concep                | tos de Recaudo                                        | Moneda Reporte (USD) | Moneda                                   | Local (COP)       |
| FONDO ROTATORIO       |                                                       | (                    | 0,00                                     | 0,00              |
| тот                   | AL A PAGAR                                            | 0,00 \$              |                                          | 0,00 \$           |
|                       |                                                       |                      |                                          | Continuar Trámite |

#### 4. Modificación de solicitud de Visa Preferencial en línea

Esta opción le permite modificar o actualizar su solicitud cambiando o adjuntando nuevos documentos a una solicitud de visa registrada en línea previamente. Ingrese a la dirección <u>http://www.cancilleria.gov.co/solicitud-visas-preferenciales-linea</u>

Diligencie la información de la sección Búsqueda de la Solicitud y seleccione el botón Continuar.

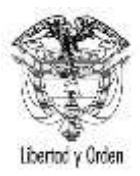

| TIPO DE DOCUMENTO:              | GUIA                                                                                       | CÓDIGO: DP-GS-09 |
|---------------------------------|--------------------------------------------------------------------------------------------|------------------|
| NOMBRE:                         | DESARROLLO DE LA POLÍTICA EXTERIOR / GUÍA DE USUARIO<br>SOLICITUD VISA PREFERENCIAL ONLINE | VERSIÓN: 1       |
| RESPONSABILIDAD POR APLICACIÓN: | GRUPO INTERNO DE TRABAJO PRIVILEGIOS E INMUNIDADES                                         | Página 18 de 19  |

| SOLICITAR VISA                             |                                                                       |
|--------------------------------------------|-----------------------------------------------------------------------|
|                                            | Datos Documento                                                       |
| Número de Pasaporte                        | Nacionalidad Seleccione                                               |
|                                            | Datos Personales                                                      |
| Diligencie sus nombres y apellidos según o | como se muestren en su pasaporte con el que solicitó la acreditación. |
| Primer Nombre *                            | Segundo Nombre                                                        |
| Primer Apellido *                          | Segundo Apellido                                                      |
| Fecha de Nacimiento * dd/mm/yyyy           | Pais Nacimiento * Seleccione                                          |
|                                            | Datos Solicitud                                                       |
| Número de registro de solicitud            |                                                                       |
|                                            |                                                                       |

Recuerde que el número de la solicitud fue enviado a su correo electrónico. En caso de no diligenciar el campo **Número de registro de solicitud**, el sistema lo toma como una nueva solicitud y en la sección de confirmación le muestra el mensaje:

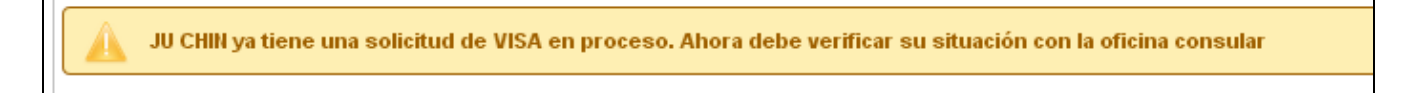

El sistema muestra en pantalla el formulario de solicitud de visa preferencial con la información diligenciada la primera vez; realice las correcciones necesarias y guarde el formulario.

## 5. Conceptos de la Solicitud de Visa

## Solicitud de Visa Preferencial inadmitida

En caso de que la solicitud sea inadmitida, se enviará una notificación al correo electrónico registrado en la solicitud con una breve descripción del motivo. La visa podrá ser inadmitida si el solicitante no cumple con los requisitos, y/o si el formulario quedó mal diligenciado. En este caso, el solicitante deberá volver a realizar una nueva solicitud.

## Solicitud de Visa Preferencial requerida

En caso de que la solicitud sea requerida, se enviará una notificación al correo electrónico registrado en la solicitud con una descripción del motivo y las instrucciones a seguir para completar el proceso. La visa podrá ser requerida si en la solicitud faltó algún documento por adjuntar, si alguno de los documentos se encuentra ilegible y/o si la foto no cumple con las especificaciones exigidas. En este caso, el solicitante deberá actualizar la solicitud y adjuntar nuevamente los documentos que se le indiquen.

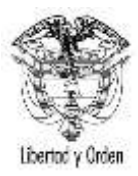

| TIPO DE DOCUMENTO:              | GUIA                                                                                       | CÓDIGO: DP-GS-09 |
|---------------------------------|--------------------------------------------------------------------------------------------|------------------|
| NOMBRE:                         | DESARROLLO DE LA POLÍTICA EXTERIOR / GUÍA DE USUARIO<br>SOLICITUD VISA PREFERENCIAL ONLINE | VERSIÓN: 1       |
| RESPONSABILIDAD POR APLICACIÓN: | GRUPO INTERNO DE TRABAJO PRIVILEGIOS E INMUNIDADES                                         | Página 19 de 19  |

## Solicitud de Visa Preferencial aprobada

En caso de que la solicitud sea aprobada, se enviará una notificación al correo electrónico registrado en la solicitud con las indicaciones para continuar con el trámite.

#### Solicitud de Visa Preferencial Publicada

Una vez aprobada la visa y con el fin de ser impresa en el pasaporte respectivo, se enviará previamente una notificación al correo electrónico registrado en la solicitud para comunicar que a partir de ese momento la representaciones diplomáticas se podrán acercar al Ministerio de Relaciones Exteriores con el pasaporte para la impresión de la visa.

#### 6. Impresión y entrega de la Visa Preferencial

Una vez se reciba la notificación anterior (5.4) las visas se imprimirán y entregarán los días lunes y miércoles de 14:00 a 17:00 en la oficina de correspondencia de la Dirección del Protocolo al funcionario de cada embajada encargado de este trámite, quién deberá aportar los respectivos pasaportes. Los pasaportes no se retendrán en el Ministerio y se entregarán de inmediato con la visa respectiva.